# RAPN يف مكحتلا ةدحو ةقداصم نيوكت FMC ىلع ISE ضيوفتو

# تايوتحملا

قمدق مليا قمدق مليا ماليا تاب الطائم ال تاب لطائم الال تاب لطائم ال ماليا تاب الطائم ال تاب لطائم ال ماليا تاب الماليا ماليا تاب الماليا ماليا مالياليا ماليا ماليا ماليا ماليا ماليا مال

# ةمدقملا

تالاصتإ يف ةداهشلا ةقداصمل ISE مداخ ضيوفت تاسايس نيوكت دنتسملا اذه فصي RAVPN المات SF تطساوب ةرادمل SMC.

ةيساسألا تابلطتملا

تابلطتملا

:ةيلاتا عيضاوملاب ةفرعم كيدل نوكت نأب Cisco يصوت

- Cisco نم (CSF) نمآلا ةيامحلا رادج •
- نم (FMC) نمآلا ةيامحلا رادج ةرادإ زكرم
- Cisco (ISE) نم ةيوەلا تامدخ كرحم
- · SSL تايساسأو ةداەشلا ليجست
- (CA) ةداەشلا حنم ةەج •

ةمدختسملا تانوكملا

ةيلاتلا ةيداملا تانوكملاو جماربلا تارادصإ ىلإ دنتسملا اذه ىوتحم دنتسي.

- Cisco Secure Client، رادصإلاا 5.1.6
- Cisco Secure Firewall، رادصإلاا 7.2.8
- Cisco Secure Firewall Management Center، رادص إلاا 7.2.8

ةصاخ ةيلمعم ةئيب يف ةدوجوملا ةزهجألاا نم دنتسملا اذه يف ةدراولا تامولعملا ءاشنإ مت. تناك اذإ .(يضارتفا) حوسمم نيوكتب دنتسملا اذه يف ةمدختسُملا ةزهجألاا عيمج تأدب رمأ يأل لمتحملا ريثأتلل كمهف نم دكأتف ،ليغشتلا ديق كتكبش.

# نيوكتلا

ةقث قدصم عجرم ةداەش تيبثت :1 ةوطخلا

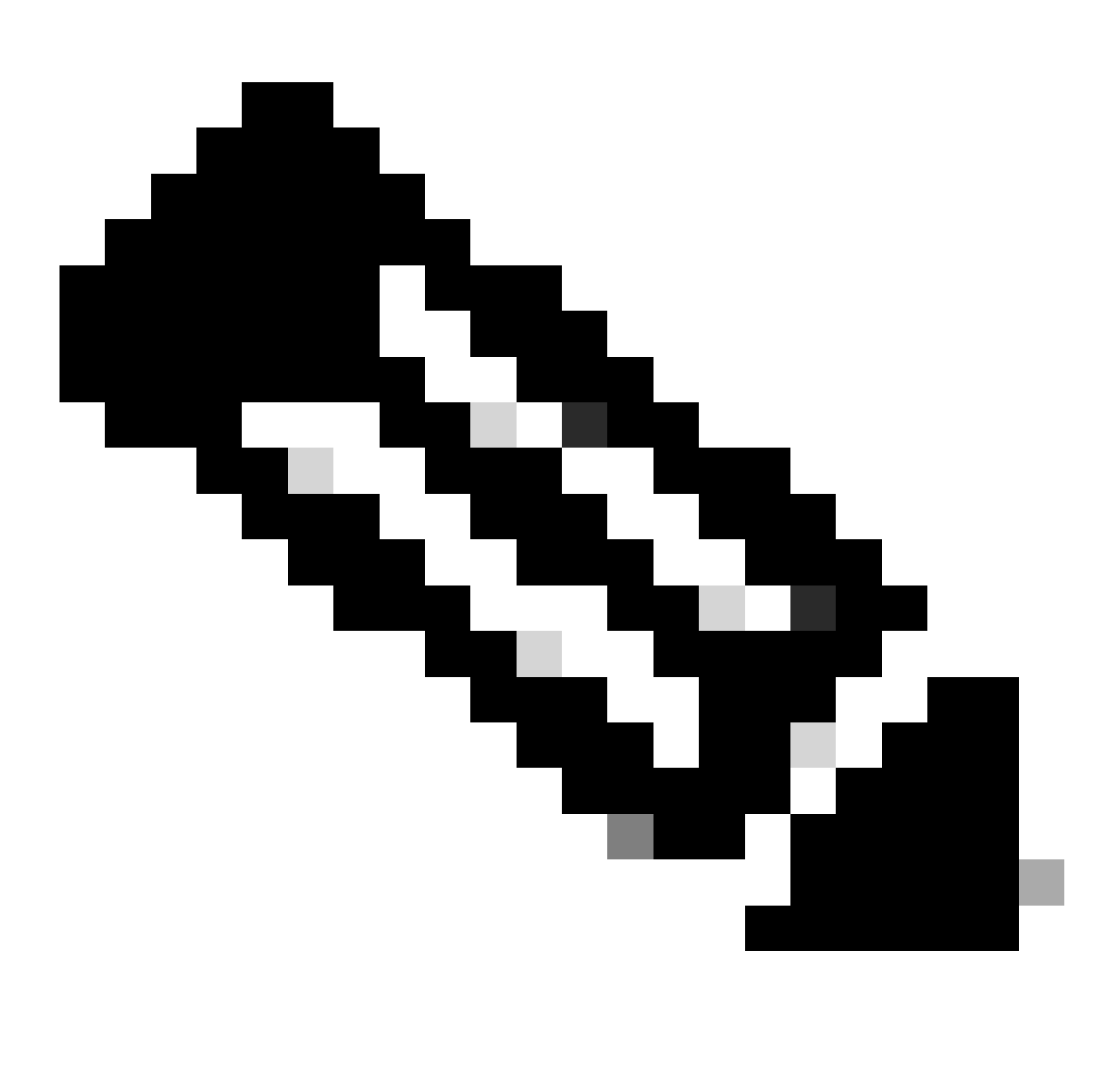

ةمدختسملا ةداەشلا نع ةفلتخم CA ةداەش تناك اذا ةوطخلا ەذە عابتا مزلي :ةظحالم سيلف نيمدختسملا تاداەش قدصملا عجرملا مداخ سفن ردصأ اذا .مداخلا ةقداصمل ىرخأ ةرم قدصملا عجرملا ةداەش سفن داريتسإ يرورضلا نم.

| Firewall Management Center<br>Devices / Certificates | Overview Ana | alysis Policies  | Devices Obje | ects Integration        |
|------------------------------------------------------|--------------|------------------|--------------|-------------------------|
|                                                      |              |                  |              |                         |
| Name                                                 | Domain       | Enrollment Type  | Status       |                         |
| ∨ 🚥 FTD1                                             |              |                  |              |                         |
| cisco.com                                            | Global       | PKCS12 file      | CA ID        | Server Certificate      |
| InternalCAServer                                     | Global       | Manual (CA Only) | CA O ID      | Internal CA certificate |

. رقناوDevices > Certificatesىل| لقتنا .أ

.CA تامولعم تحت ليجست عونك بيتك ددحو trustpoint name ليلد لخدأ .ب

.PEM قيسنتب اهب قوثوملا/ةيلخادلا (CA) قدصملا عجرملا ةداهش قصلوCA Only قيسنتب اهب قوثومل

عقحت .د Save. دقناو Skip Check for CA flag in basic constraints of the CA Certificate عقحت.

### Add Cert Enrollment

| Add Cert Enrollme | ent                                                                                                    | ? |
|-------------------|----------------------------------------------------------------------------------------------------|---|
| Name*             |                                                                                                    |   |
|                   |                                                                                                    |   |
| Description       |                                                                                                    |   |
| CA Information    | Certificate Parameters Key Revocation                                                                                                    |   |
| Enrollment Type:  | Manual                                                                                                    |   |
| CA Certificate:   | CA Only<br>Check this option if you do not require an identity certificate to be created<br>from this CA<br>BEGIN CERTIFICATE<br><u>MIIB</u> /<br>zCCAWigAwIBAgIBATANBgkqhki<br>G9w0BAQsFADATMREwDwYDV<br>QQDEwhDQVNI | 1 |
|                   | cnZlcjAeFw0yNDEwMTcxMDU5<br>MDBaFw0yNTExMjAxMDU5MDB<br>aMBMxETAPBgNVBAMT<br>CENBU2VydmVyMlGfMA0GCSq<br>GSlb3DQEBAQUAA4GNADCBiQ                                                                                        |   |
| Validation Usage: | <ul> <li>IPsec Client SSL Client SSL Server</li> <li>Skip Check for CA flag in basic constraints of the CA Certificate</li> </ul>                                                                                     |   |
|                   | Cancel Save                                                                                                    |   |
|                   |                                                                                                    |   |

. مئاقلا نم trustpoint ددح Cert Enrollment، قوف رقناو وتلل اهؤاشنإ مت يتلا ةلدسنمل القمئاقل الم

## Add New Certificate

Add a new certificate to the device using cert enrollment object which is used to generate CA and identify certificate.

2

| Device*:                                     |                                             |     |            |  |
|----------------------------------------------|---------------------------------------------|-----|------------|--|
| FTD1                                         |                                             | •   |            |  |
| Cert Enrollment*:<br>InternalCAServer        |                                             | • + |            |  |
| Cert Enrollment Deta                         | ils:                                        |     |            |  |
| Name:<br>Enrollment Type:<br>Enrollment URL: | InternalCAServer<br>Manual (CA Only)<br>N/A |     |            |  |
|                                              |                                             |     | Cancel Add |  |

لاصتالا فيرعت فلمو ISE/RADIUS مداوخ ةعومجم نيوكت :2 ةوطخلا

أ. رايخ Add RADIUS Server Group رقناو Enable authorize رايخ Add RADIUS Server Group رايخ.

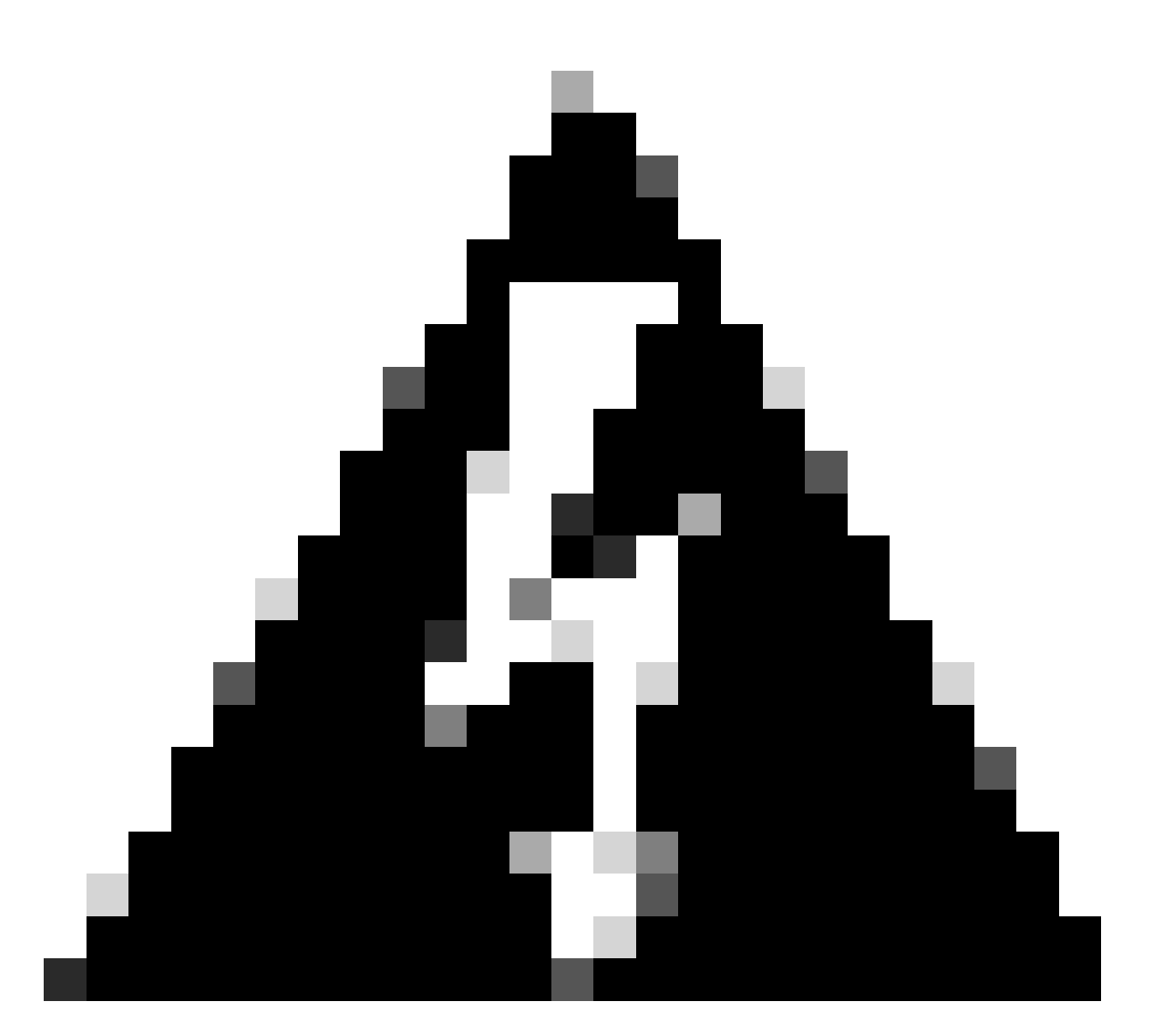

بلط ةيامحلا رادج لسري ،طقف ليوختلا نيكمت رايخ ديدحت متي مل اذإ :ريذحت ،بلطلا كلذ عم رورم ةملكو مدختسم مسا ISE ملتسي نأ عقوتي ،كلذ عمو .ةقداصم ةمالع عضوب ISE موقي ،كلذل ةجيتنو .تاداهشلا يف رورم ةملك مادختسإ متي الو .قوداصملا لشف دنع بلطلا يلع

### Edit RADIUS Server Group

| Name:*                       |                               |  |  |  |  |  |
|------------------------------|-------------------------------|--|--|--|--|--|
| ISE_Authorizatio             | n                             |  |  |  |  |  |
| Description:                 |                               |  |  |  |  |  |
|                              |                               |  |  |  |  |  |
| Group Accounting             | Mode:                         |  |  |  |  |  |
| Single                       | •                             |  |  |  |  |  |
| Retry Interval:*             | (1-10) Seconds                |  |  |  |  |  |
| 10                           |                               |  |  |  |  |  |
| Realms:                      |                               |  |  |  |  |  |
|                              | •                             |  |  |  |  |  |
| Enable authori               | ze only                       |  |  |  |  |  |
| Enable interim               | Enable interim account update |  |  |  |  |  |
| Interval:*                   | (1-120) hours                 |  |  |  |  |  |
| 24                           |                               |  |  |  |  |  |
| Enable dynamic authorization |                               |  |  |  |  |  |
| Port:*                       | (1024-65535)                  |  |  |  |  |  |

.P ناونع وأ فيضملا مساRadius server/ISE server فضأ مث ،زمرلا (+) Add قوف رقنا .ب

0

## Edit RADIUS Server

### IP Address/Hostname:\*

ISELocal

Configure DNS at Threat Defense Platform Settings to resolve hostname

| Authentication Port:* | (1-65535)        |   |        |          |
|-----------------------|------------------|---|--------|----------|
| 1812                  | ]                |   |        |          |
| Key:*                 |                  |   |        |          |
| ••••                  |                  |   |        |          |
| Confirm Key:*         |                  |   |        |          |
| ••••                  |                  |   |        |          |
| Accounting Port:      | (1-65535)        |   |        |          |
| 1813                  |                  |   |        |          |
| Timeout:              | (1-300) Seconds  |   |        |          |
| 10                    | ]                |   |        |          |
| Connect using:        | fa Intarfaga     |   |        |          |
|                       |                  |   |        |          |
| Default: Manageme     | ent/Diagnostic 🕷 | T |        |          |
| Redirect ACL:         |                  |   |        |          |
|                       | $\nabla$         | + |        |          |
|                       |                  |   |        |          |
|                       |                  |   |        |          |
|                       |                  |   | Ormert | <b>C</b> |

ة. تقداصملا بولسأDevices > Remote Access configuration . مق . ما القتنا . تاوطخلا يف هؤاشنإ مت يذلا رايخلا رتخأ ،ليوختلا مداخل .Client Certificate Onlyكلع هنييعتو قوباسلا.

?

لا مكأت Allow connection only if user exists in authorization database المكإ دادعإلاا اذه نمضي .رايخلا ب لاصتال RAVPN بال ان ان ان اذإ طقف RAVPN بال

| Edit Connection Profile                                                                                   | 0  |
|----------------------------------------------------------------------------------------------------|----|
| Connection Profile:* FTD_CertAuth                                                                         |    |
| Group Policy:* DfltGrpPolicy  + Edit Group Policy                                                         |    |
| Client Address Assignment AAA Aliases                                                                     |    |
| Authentication Authentication Method: Client Certificate Only  Enable multiple certificate authentication |    |
| <ul> <li>Map username from client certificate</li> </ul>                                                  |    |
| Map specific field                                                                                        |    |
| Primary Field: Secondary Field:                                                                           |    |
| CN (Common Name)                                                                                          |    |
| <ul> <li>Use entire DN (Distinguished Name) as username</li> </ul>                                        |    |
| Authorization Authorization Server: ISE_Authorization (RADIUS)                                            |    |
| Accounting                                                                                                |    |
| Cancel                                                                                                    | ve |

نم اەيلع لوصحلا مت يتلا تامولعملا ىلإ ليمعلا قداەش نم قطيرخلا مدختسم مسا ريشي نكمي نكلو ،يضارتفالا نيوكتلاب ظفتحت ،لاثملا اذه يف .مدختسملا فيرعتل قداەشلا نيمدختسملا فيرعتل اەمادختسإ متي يتلا تامولعملا ساسأ ىلع ەرييغت.

Save.رقنا

. نميألا بناجلا ىلع ةنوقيألا (+) Add (+) دقنا. در ميألا بناجل ال

| Firewall Management            | nt Center Overview                 | Analysis F           | Policies Devic         | es Objects         | Integration           |                                                               | Deploy          | ۹ ( | ې 🦞 | @ admin • divide SECU      | RE |
|--------------------------------|------------------------------------|----------------------|------------------------|--------------------|-----------------------|---------------------------------------------------------------|-----------------|-----|-----|----------------------------|----|
| FTD_PolicyVPN                  | TD_PolicyVPN Sive Cancel           |                      |                        |                    |                       |                                                               |                 |     |     |                            |    |
| Enter Description              |                                    |                      |                        |                    |                       |                                                               |                 |     |     |                            |    |
|                                |                                    |                      |                        |                    |                       |                                                               |                 |     |     | Policy Assignments (       | 1) |
|                                |                                    |                      |                        |                    |                       |                                                               | Local Realm: No | ne  |     | Dynamic Access Policy: Nor | ле |
| Connection Profile Access Inte | erfaces Advanced                   |                      |                        |                    |                       |                                                               |                 |     |     |                            |    |
| AnyConnect Client Images       | Group Policies                     |                      |                        |                    |                       |                                                               |                 |     |     |                            |    |
| Address Assignment Policy      | Group policy can be assigned to    | VPN user through co  | onnection profile or t | y RADIUS server d  | uring authentication. |                                                               |                 |     |     |                            |    |
| Certificate Maps               | Following are the group policies t | hat are associated v | with this Remote Acc   | ess VPN configurat | ion. Add a group poli | cy if it is required to be assigned by RADIUS server during a | authentication. |     |     | -                          | _  |
| Group Policies                 |                                    |                      |                        |                    |                       |                                                               |                 |     |     | L                          | +  |
| LDAP Attribute Mapping         | Name                               |                      | Protocol               |                    |                       | DNS Servers                                                   | VPN Filter      |     |     |                            |    |
| Load Balancing                 | DfltGrpPolicy                      |                      | SSL,IKEV2              |                    |                       |                                                               |                 |     |     | /                          |    |
| ✓ IPsec                        |                                    |                      |                        |                    |                       |                                                               |                 |     |     | 1 =                        |    |
| Crypto Maps                    | Marketing_Group                    |                      | SSL,IKEV2              |                    |                       |                                                               |                 |     |     | / •                        |    |
| IKE Policy                     | IT_Group                           |                      | SSL, IKEV2             |                    |                       |                                                               |                 |     |     | / 1                        |    |
| IPsec/IKEv2 Parameters         |                                    |                      |                        |                    |                       |                                                               |                 |     |     |                            |    |

تاسسؤملا تاعومجم ىلإ ادانتسا ةعومجم جەن لك نيوكت متي group policies عاشنإ - ە اەيلإ لوصولا ةعومجم لكل نكمي يتلا تاكبشلاو.

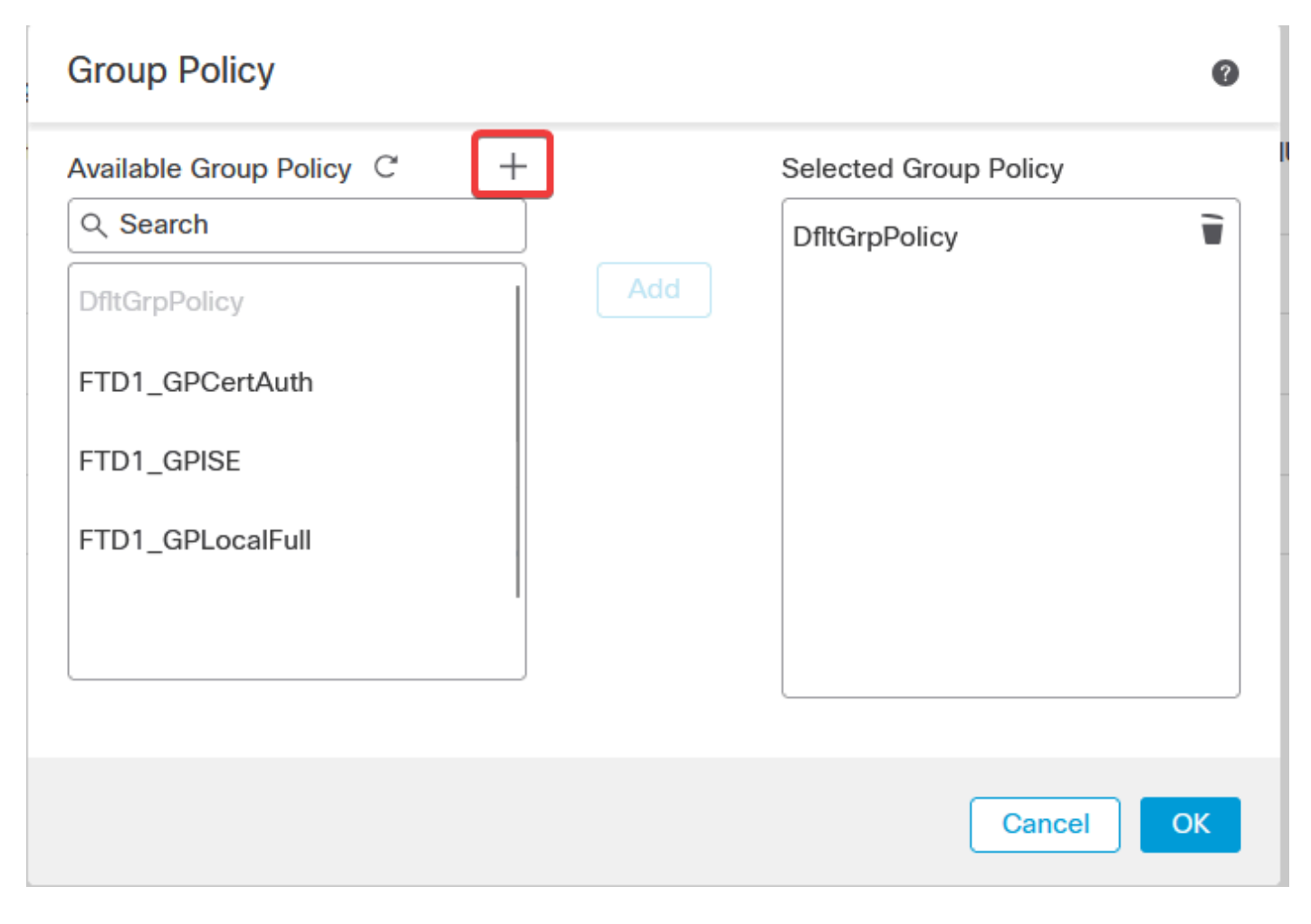

ةلااسر ةفاضإ نكمي .ةعومجم لكب ةصاخلا تانيوكتلا ذيفنتب مق ،ةعومجملا ةسايس يف .و حجان لاصتا دعب اهضرعل راعش.

### Add Group Policy

| Name:*           |                                                                                                    |  |  |  |  |  |  |
|------------------|----------------------------------------------------------------------------------------------------|--|--|--|--|--|--|
| IT_Group         |                                                                                                    |  |  |  |  |  |  |
| Description:     |                                                                                                    |  |  |  |  |  |  |
| General AnyCon   | nect Advanced                                                                                                    |  |  |  |  |  |  |
| VPN Protocols    | Banner:                                                                                                    |  |  |  |  |  |  |
| IP Address Pools | Maximum total size: 3999, Maximum characters in a line : 497.<br>In case of a line spanning more than 497 characters, split the line into multiple lines. |  |  |  |  |  |  |
| Banner           | ** Only plain text is supported (symbols '<' and '>' are not allowed)                                                                                     |  |  |  |  |  |  |
| DNS/WINS         | IT Group                                                                                                    |  |  |  |  |  |  |
| Split Tunneling  |                                                                                                    |  |  |  |  |  |  |
|                  |                                                                                                    |  |  |  |  |  |  |
|                  |                                                                                                    |  |  |  |  |  |  |
|                  |                                                                                                    |  |  |  |  |  |  |
|                  |                                                                                                    |  |  |  |  |  |  |
|                  |                                                                                                    |  |  |  |  |  |  |
|                  |                                                                                                    |  |  |  |  |  |  |
|                  |                                                                                                    |  |  |  |  |  |  |
|                  |                                                                                                    |  |  |  |  |  |  |
|                  |                                                                                                    |  |  |  |  |  |  |
|                  |                                                                                                    |  |  |  |  |  |  |
|                  | Cancel                                                                                                    |  |  |  |  |  |  |

2

g. جەن ءارجإلا اذە ددحي .نميألا بناجلا ىل مەلقنلاطەرقناو رسيألا group policies بناجلا ددح نيوكتلا يف اەمادختسا متي يتلا ةعومجملا.

### **Group Policy**

| Available Group Policy C + |     | Selected Group Policy |
|----------------------------|-----|-----------------------|
| Q Search                   |     | DfltGrpPolicy         |
| FTD1_GPCertAuth            | Add | Marketing_Group       |
| FTD1_GPISE                 |     | IT_Group              |
| FTD1_GPLocalFull           |     |                       |
| IT_Group                   |     |                       |
| Marketing_Group            |     |                       |
|                            |     |                       |
|                            |     | Cancel OK             |

ด

### .تارييغتلا رشن - ه

### ISE نيوكت :3 ةوطخلا

تاداەشلا ةقداصم فيصوتو تاعومجمو نيمدختسم ءاشنإ :3.1 ةوطخلا

أ. كل القتناو Administration > Network Resources > Network Devices.

| 8 | Cisco ISE                                                                                                    |                                                                                                    |            |                                                                                                    |                                                 |                                                                                          |          |  |
|---|----------------------------------------------------------------------------------------------------|----------------------------------------------------------------------------------------------------|------------|----------------------------------------------------------------------------------------------------|-------------------------------------------------|------------------------------------------------------------------------------------------|----------|--|
|   | Dashboard                                                                                                    | Context Visibility                                                                                      | Operations | Policy                                                                                                    | Administration                                  | Work Centers                                                                             |          |  |
|   | Recent Pages<br>Live Logs<br>Users<br>Policy Sets<br>External Identity Sources<br>Cartificate Provisioning<br>Authorization Profiles | System<br>Deployment<br>Licensing<br>Certificates<br>Logging<br>Maintenance<br>Upgrade<br>Health Checks |            | Network Resource<br>Network Device<br>Network Device<br>External RADIUS<br>RADIUS Server 3<br>NAC Managers<br>External MDM | s<br>Groups<br>Profiles<br>Servers<br>Sequences | pxGrid Services<br>Summary<br>Client Manageme<br>Diagnostics<br>Settings<br>Feed Service |          |  |
|   |                                                                                                    | Backup & Restore<br>Admin Access<br>Settings<br>Identity Management<br>Identities                       |            | Device Portal Mar<br>Blocked List<br>BYOD<br>Certificate Provi                                                             | sioning                                         | Threat Centric NAC                                                                       | e<br>ars |  |
|   | Shortcuts                                                                                                    | Groups<br>External Identity Sources<br>Identity Source Sequences<br>Settings                            |            | Client Provisioni<br>Mobile Device M<br>My Devices<br>Custom Portal F<br>Settings                                          | ng<br>tanagement<br>iles                        |                                                                                          |          |  |
|   | esc) - Collapse menu<br>Make a wish                                                                                                  |                                                                                                    |            |                                                                                                    |                                                 |                                                                                          |          |  |

. معك ةيامحلا رادج نيوكتل Ada رقنا .ب

| Network Devices |       |           |                      |               |                  |             |  |
|-----------------|-------|-----------|----------------------|---------------|------------------|-------------|--|
| 🖉 Edit          | + Add | Duplicate | ني Import 🔥 Export 🗸 | Generate PAC  | p Delete 🗸       |             |  |
|                 | Name  | ∧ IP/Mask | Profile Name         | Location      | Туре             | Description |  |
|                 | FTD   |           | tto Cisco (i)        | All Locations | All Device Types |             |  |

رايتخالاا ةناخ ددح RADIUS Authentication Settings مث IP ناونع يلقحو ةكبشلا زاهج مسا لخدأ .ج عاشناٍ دنع اهمادختساٍ مت يتلا ةميقلا سفن نوكت نأ بجي ةميقلا هذه Shared Secret فضأو مداخ نئاك Save

| Network Devices List > FTD |               |          |  |  |  |  |  |  |
|----------------------------|---------------|----------|--|--|--|--|--|--|
| Network Devices            |               |          |  |  |  |  |  |  |
|                            |               |          |  |  |  |  |  |  |
| Name                       | FTD           |          |  |  |  |  |  |  |
|                            |               |          |  |  |  |  |  |  |
| Description                |               |          |  |  |  |  |  |  |
|                            |               |          |  |  |  |  |  |  |
|                            |               |          |  |  |  |  |  |  |
| IP Address                 | ✓ * IP : / 32 | <b>‡</b> |  |  |  |  |  |  |
|                            |               |          |  |  |  |  |  |  |

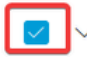

RADIUS Authentication Settings

**RADIUS UDP Settings** 

| Protocol      | RADIUS          |      |
|---------------|-----------------|------|
| Shared Secret |                 | Show |
| Use Second    | Shared Secret 🕠 |      |

. د القتنا Administration > Identity Management > Groups.

| Cisco ISE                                                                                  | Q What page are you looking                                                                                                    | g for?     |                                                                                                    |                                                                    |                                                                                     |    |
|--------------------------------------------------------------------------------------------|----------------------------------------------------------------------------------------------------|------------|----------------------------------------------------------------------------------------------------|--------------------------------------------------------------------|-------------------------------------------------------------------------------------|----|
| Dashboard                                                                                  | Context Visibility                                                                                                    | Operations | Policy                                                                                                    | Administration                                                     | Work Centers                                                                        |    |
| Recent Pages                                                                               | System                                                                                                    |            | Network Resou                                                                                                    | rces                                                               | pxGrid Services                                                                     |    |
| Live Logs<br>Users<br>Policy Sets<br>External Identity Sources<br>Certificate Provisioning | Deployment<br>Licensing<br>Certificates<br>Logging<br>Maintenance<br>Upgrade<br>Health Checks<br>Backup & Restore<br>Admin Access |            | Network Devic<br>Network Devic<br>Network Devic<br>External RADI<br>RADIUS Serve<br>NAC Manager<br>External MDM<br>Location Serv | zes<br>ce Groups<br>ce Profiles<br>US Servers<br>rr Sequences<br>s | Summary<br>Client Management<br>Diagnostics<br>Settings<br>Feed Service<br>Profiler |    |
|                                                                                            | Settings                                                                                                    |            | Device Portal M                                                                                                    | anagement                                                          | Threat Centric NAC                                                                  |    |
|                                                                                            | Identity Management<br>Identities<br>Groups<br>External Identity Sources                                                          |            | Blocked List<br>BYOD<br>Certificate Pro<br>Client Provisio<br>Mobile Device                                                      | wisioning<br>pring<br>Management                                   | Third Party Vendors                                                                 |    |
| Shortcuts                                                                                  | Identity Source Sequences<br>Settings                                                                                             |            | My Devices<br>Custom Portal                                                                                                    |                                                                    |                                                                                     |    |
| Ctrl + [/] - Expand menu<br>esc - Collapse menu                                            |                                                                                                    |            | Gettings                                                                                                    |                                                                    |                                                                                     | (c |

مثUser Identity Groupsرقنا - ه

## Submit.رقناو ةعومجملامسا لخدأ

| < The matrix of the second second sec |
|----------------------------------------------------------------------------------------------------|
| > 🗅 User Identity Groups Name $\wedge$ Description                                                                                                    |
| Group X                                                                                                    |
| C 🕴 IT Group                                                                                                    |
| C A Marketing Group                                                                                                    |

#### User Identity Groups > New User Identity Group

| Identity Gr | roup     |        |        |
|-------------|----------|--------|--------|
| * Name      | IT_Group |        |        |
| Description |          |        |        |
|             |          |        |        |
|             |          | Submit | Cancel |
|             |          |        |        |
|             |          |        |        |
|             |          |        |        |
|             |          |        |        |
|             |          |        |        |
|             |          |        |        |
|             |          |        |        |
|             |          |        |        |
|             |          |        |        |
|             |          |        |        |
|             |          |        |        |
|             |          |        |        |
|             |          |        |        |
|             |          |        |        |
|             |          |        |        |
|             |          |        |        |
|             |          |        |        |
|             |          |        |        |
|             |          |        |        |
|             |          |        |        |

ةجاحلا بسح تاعومجملا نم ديدعلا ءاشنإل ررك :ةظحالم.

. دانت Administration > Identity Management > Identities.

| Cisco ISE                                                      | Q What page are you looking                                                                                                    | i for?     | _                                                                                                    |                                                         |      |                                                                                    | _ |  |
|----------------------------------------------------------------|----------------------------------------------------------------------------------------------------|------------|----------------------------------------------------------------------------------------------------|---------------------------------------------------------|------|------------------------------------------------------------------------------------|---|--|
| Dashboard                                                      | Context Visibility                                                                                                    | Operations | Policy                                                                                                    | Administration                                          | Work | Centers                                                                            |   |  |
| Recent Pages                                                   | System                                                                                                    |            | Network Resource                                                                                                    | es                                                      | P    | xGrid Services                                                                     |   |  |
| Groups<br>Network Devices<br>Live Logs<br>Users<br>Policy Sets | Deployment<br>Licensing<br>Certificates<br>Logging<br>Maintenance<br>Upgrade<br>Health Checks<br>Backup & Restore<br>Admin Access |            | Network Devic<br>Network Devic<br>Network Devic<br>External RADIU<br>RADIUS Server<br>NAC Managers<br>External MDM<br>Location Servic | es<br>e Groups<br>p Profiles<br>IS Servers<br>Sequences | F    | Summary<br>Client Management<br>Diagnostics<br>Settings<br>eed Service<br>Profiler |   |  |
|                                                                | Settings                                                                                                    |            | Device Portal Ma                                                                                                    | inagement                                               | т    | hreat Centric NAC                                                                  |   |  |
| Shortcuts                                                      | Identity Management<br>Identities<br>Groups<br>External Identity Sources<br>Identity Source Sequences<br>Settings                 |            | Blocked List<br>BYOD<br>Certificate Prov<br>Client Provision<br>Mobile Device<br>My Devices<br>Custom Portal                          | risioning<br>Ning<br>Management<br>Filos                |      | Third Party Vendors                                                                |   |  |
| Ctrl + (7) - Expand menu<br>esc - Collapse menu                |                                                                                                    |            | Settings                                                                                                    |                                                         |      |                                                                                    |   |  |

مداخلل ةيلحملا تانايبلا ةدعاق يف ديدج مدختسم ءاشنإلهه٨رقنا .ه

User Group. ددحو ةحفصلا هذه ةياهن ىلإ لقتنا ،مث Login Password. وUsername

Save.رقنا

### Network Access Users

| 0 Edit | + Add   | $\bigotimes$ Change Status $\lor$ | الله Import 🔥 Export | V 📋 Dele   | te 🗸 📋 Du | plicate       |                    |       |
|--------|---------|-----------------------------------|----------------------|------------|-----------|---------------|--------------------|-------|
|        | Status  | Username                          | ∧ Description        | First Name | Last Name | Email Address | User Identity Grou | Admin |
|        | Enabled | 9 user1                           |                      |            |           |               | IT Group           |       |
|        | Enabled | 9 user2                           |                      |            |           |               | Marketing Group    |       |

### ✓ Network Access User

| * Username user1                |                   |                       |
|---------------------------------|-------------------|-----------------------|
| Status Enabled V                |                   |                       |
| Email                           |                   |                       |
| ✓ Passwords                     |                   |                       |
| Password Type: Internal Users 🗸 |                   |                       |
| Password                        | Re-Enter Password |                       |
| * Login Password                | ••••••            | Generate Password (i) |
| Enable Password                 |                   | Generate Password (i) |
|                                 |                   |                       |
| v User Groups                   |                   |                       |
|                                 |                   |                       |

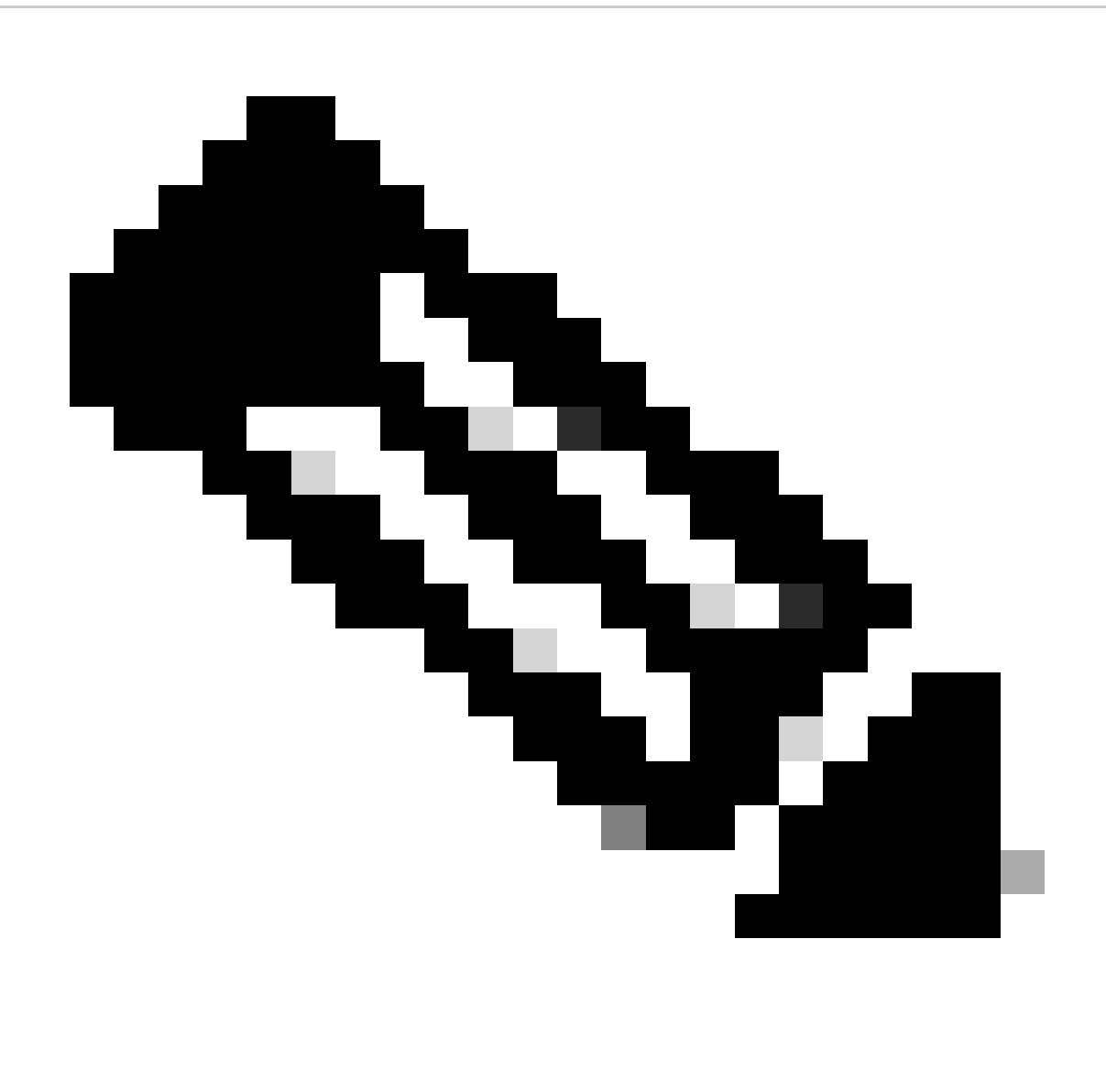

نييلخاد نيمدختسم ءاشنإل رورم ةملكو مدختسم مسا نيوكت يرورضلا نم :ةظحالم. مادختساب اهذيفنت متي يتلاو ،RAVPN ةقداصمل ةبولطم ريغ اهنأ نم مغرلا ىلع بلطتت يتلا ىرخألا ةيلخادلا تامدخلل نيمدختسملا ءالؤه مادختسإ نكمي ،تاداهشلا قيوق رورم ةملك مادختسإ نم دكأت ،كلذل .رورم ةملك

. القتنا Administration > Identity Management > External Identify Sources.

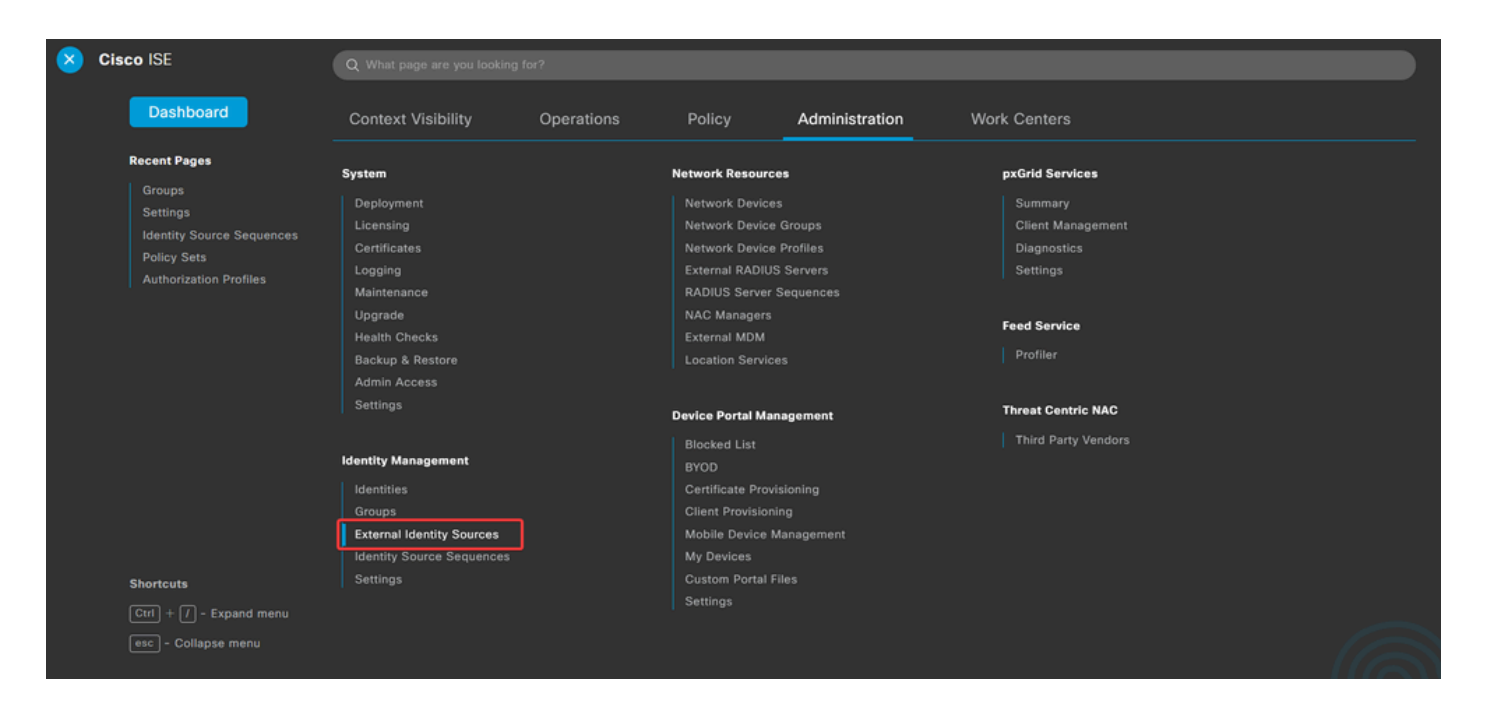

g. عاشنالAdd عاشنالCertificate Authentication Profile.

يأ كلذ يف امب ،ليمعلاا تاداهش ةحص نم ققحتلا ةيفيك ةداهشلا ةقداصم فيصوت ددحي (اذكهو ،عئاشلا مسالا ،ليدبلا عوضوملا مسا) اهصحف نكمي ةداهشلا يف لوقحلا).

| External Identity Sources          | Cert   | ificate Auther      | ntication | Profile                            |
|------------------------------------|--------|---------------------|-----------|------------------------------------|
| Certificate Authentication Profile | 0 Edit | + Add Duplicate     | Delete    |                                    |
|                                    |        | Name                | ^         | Description                        |
| C ODBC                             |        | Certificate_Profile |           | Certificate Authorization Profile. |
| RADIUS Token                       |        |                     |           |                                    |
| C RSA SecurID                      |        |                     |           |                                    |
| SAML Id Providers                  |        |                     |           |                                    |
| 🗂 Social Login                     |        |                     |           |                                    |

#### Certificate Authentication Profiles List > Certificate\_Profile

#### **Certificate Authentication Profile**

| * Name                                                              | Certificate_Profile                                                                                                    |
|---------------------------------------------------------------------|----------------------------------------------------------------------------------------------------|
| Description                                                         | Certificate Authorization Profile.                                                                                                    |
| Identity Store                                                      | [not applicable] V                                                                                                    |
| Use Identity From                                                   | Certificate Attribute Subject - Common Name      (i)     Any Subject or Alternative Name Attributes in the Certificate (for Active Directory Only) |
| Match Client Certificate Against<br>Certificate In Identity Store ① | <ul> <li>Never</li> <li>Only to resolve identity ambiguity</li> <li>Always perform binary comparison</li> </ul>                                    |

ةقداصملا ةسايس نيوكت :3.2 ةوطخلا

فلم نمو ةيامحلا رادج نم ەؤاشنإ مت بلطلا نأ ىلع ةقداصملل ةقداصملا جەن مدختسي ددحملا لاصتالا فيرعت.

أ. اىل Policy > Policy Sets.

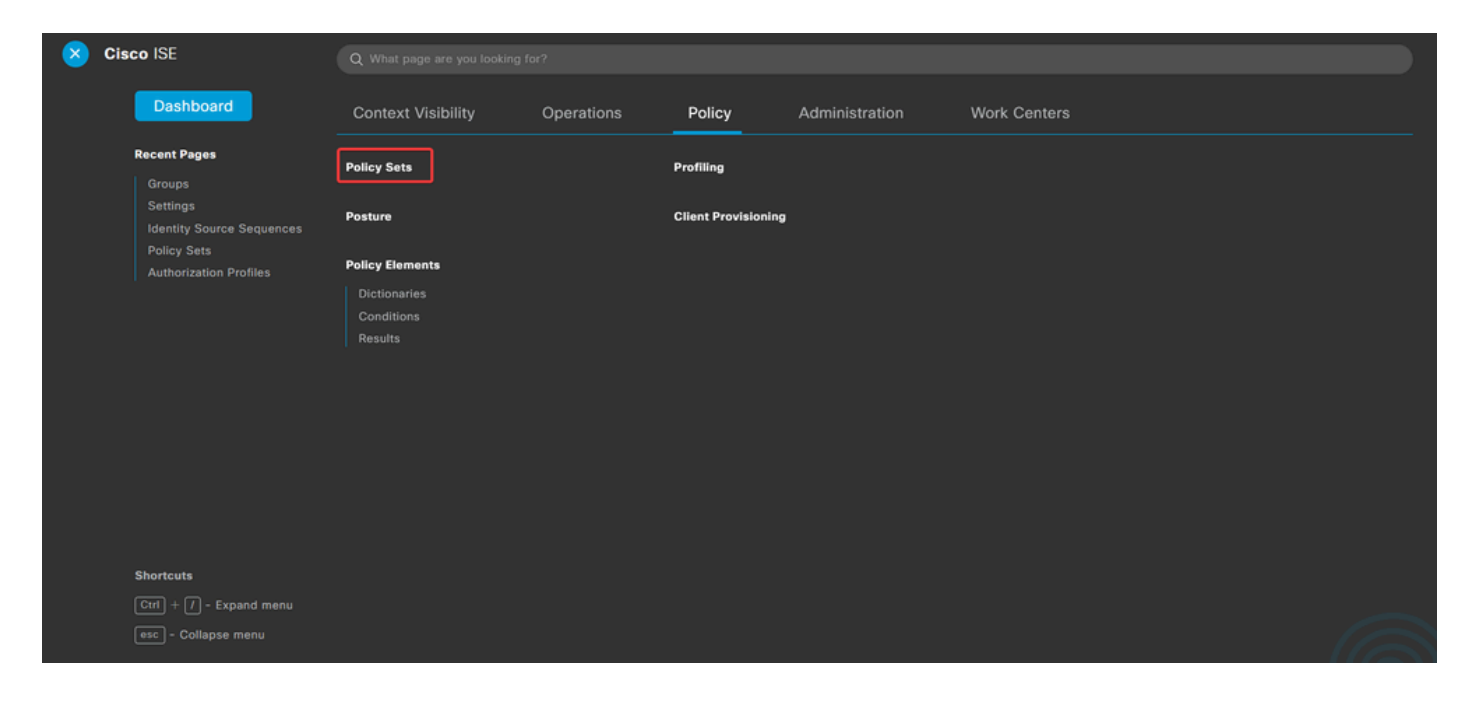

ةشاشلا نم نميألا بناجلا ىلع دوجوملا مەسلا قوف رقنلاب يضارتفالا ليوختلا جەن ددح:

| Policy Sets |                 |                    |            | Reset                  | Reset Policyse | et Hitcour | nts     | Save |
|-------------|-----------------|--------------------|------------|------------------------|----------------|------------|---------|------|
| 🕂 Status    | Policy Set Name | Description        | Conditions | Allowed Protocols / Se | rver Sequence  | Hits       | Actions | View |
| Q Searc     | h               |                    |            |                        |                |            |         |      |
|             |                 |                    | +          |                        |                |            |         |      |
| ٥           | Default         | Default policy set |            | Default Network Acce   | ess 🐼 🖂 +      | 23         | \$      | >    |
|             |                 |                    |            |                        |                |            |         |      |
|             |                 |                    |            |                        |                | Reset      |         | Save |

### قوف رقنا مث .هعيسوتلAuthentication Policyرواجملا ةلدسنملا ةمئاقلا مهس قوف رقنا .ب ةديدج ةدعاق ةفاضإل (+) add (+) .

| $\sim$ Authentication Policy (2) |            |  |     |      |         |
|----------------------------------|------------|--|-----|------|---------|
| 🕀 Status Rule Name               | Conditions |  | Use | Hits | Actions |
| Q Search                         |            |  |     |      |         |

.طورشلا دومع تحت(+) add(+) دومو ةدعاقلا مسا لخدأ

| $\vee$ Authentical | v Authentication Policy (2) |            |   |                           |              |  |  |  |  |
|--------------------|-----------------------------|------------|---|---------------------------|--------------|--|--|--|--|
| 🕂 Statu            | is Rule Name                | Conditions |   | Use                       | Hits Actions |  |  |  |  |
| Q Sear             | rch                         |            |   |                           |              |  |  |  |  |
| II 📀               | RAVPN_CertUsers             |            | + | Internal Users  V Options | ŝ            |  |  |  |  |

.ةيامحلا رادجل IP ناونع لخدأ .ةنوقيألAS-IP-Addressقوف رقناو تامسلا ررحم صن عبرم رقنا .ج

| Conditions Studio                            |                                        | 0 ×       |
|----------------------------------------------|----------------------------------------|-----------|
| Library                                      | Editor                                 |           |
| Search by Name                               | Click to add an attribute              | $\otimes$ |
|                                              | Select attribute for condition ×       |           |
| Catalyst_Switch_Local_Web_Aut<br>hentication | ♥ 및 0 @ 및 8 図 8 및 0 ↓ ♥ ₺ ♥            |           |
| EAP-MSCHAPv2                                 | Dictionary Attribute ID Info           |           |
| EAP-TLS                                      | All Dictionaries V nas X ID            | )         |
| E MAC_in_SAN                                 | Radius     NAS-IP-Address     4     () |           |

ىلع ەنيوكت مت يذلا مسالConnection Profileلخدأ . ىرخألConnection Profileةمسلا فضأ مث New رقنا .د FMC.

### **Conditions Studio**

#### Library

Search by Name

EAP-MSCHAPv2

EAP-TLS

E MAC\_in\_SAN

#### Editor $^{\otimes}$ Radius-NAS-IP-Address ♥ □ # @ 및 ⊑ 6 ₪ 0 1 0 1 0 % ? 0 Equals 🗸 . Catalyst\_Switch\_Local\_Web\_Aut hentication 8 Click to add an attribute A... Select attribute for condition × 0 -8 P F . P C 1 O <u></u> Dictionary Attribute ID Info $:: = \frac{Switch_Local_Web_Authenticatio}{n}$ All Dictionaries 🗸 tunnel-group-name × Cisco-VPN3000 CVPN3000/ASA/PIX7x-Tunnel-Group-Name 146 Po

### Conditions Studio

: E Switch\_Web\_Authentication

| Library                                      | Editor     |                                                  |    |
|----------------------------------------------|------------|--------------------------------------------------|----|
| Search by Name                               |            | Radius·NAS-IP-Address                            | ®® |
| Catalyst_Switch_Local_Web_Aut<br>hentication |            | Cisco-VPN3000-CVPN3000/ASA/PIX7x-Tunnel-Group-Na | 8  |
| EAP-MSCHAPv2                                 | <u>A</u> ~ | Equals V FTD_CertAuth                            |    |
| EAP-TLS                                      |            |                                                  |    |
| MAC_in_SAN                                   |            | + NEW AND OR                                     |    |
| : Switch_Local_Web_Authenticatio             |            | Set to 'Is not' Duplicate Save                   | 2  |

ەنإف ،كلذبو .ەۋاشنإ مت Certificate Authentication Profile يذلا دومعلا ددح ،"مادختسإ" دومع تحت .ه نيمدختسملا فيرعتل ممادختساٍ متي يذلا فيرعتاا فلم يف قددملا تامول عملاً ددجي.

| $\sim$ Authentication Policy (2) |          |                 |     |                |                           |      |         |
|----------------------------------|----------|-----------------|-----|----------------|---------------------------|------|---------|
| ÷                                | Status   | Rule Name       | Con | ditions        | Use                       | Hits | Actions |
| 0                                | λ Search | 1               |     |                |                           |      |         |
|                                  | 0        | RAVPN-CertUsers | 11  | VerifyCertAuth | Certificate_Profile 🛛 🗸 🗸 | 7    | ŵ       |

Save.رقنا

ليوختلا ةسايس نيوكت :3.3 ةوطخلا

0 ×

0 X ةنوقيألا قوف رقنا مث .هعيسوتلAuthorization Policyرواجملا ةلدسنملا ةمئاقلا مەس قوف رقنا .أ .ةديدج ةدعاق ةفاضإل (+) add

| V Authorization Policy (13) |            |          |                 |      |         |
|-----------------------------|------------|----------|-----------------|------|---------|
|                             |            | Results  |                 |      |         |
| 🕀 Status Rule Name          | Conditions | Profiles | Security Groups | Hits | Actions |
| Q Search                    |            |          |                 |      |         |

### .طورشلا دومع تحت ةنوقيألا ددحو ةدعاقلا مسا لخدأ (+) add.

| $\sim$ Authorization Policy (13) |            |   |                  |                           |      |         |
|----------------------------------|------------|---|------------------|---------------------------|------|---------|
|                                  |            |   | Results          |                           |      |         |
| + Status Rule Name               | Conditions |   | Profiles         | Security Groups           | Hits | Actions |
| Q Search                         |            |   |                  |                           |      |         |
| IT_Group_Policy                  |            | + | Select from list | Select from list $\sim$ + |      | 錼       |

Identity group - Name ددح .ةنوقيألIdentity groupاقوف رقناو تامسلا ررحم صن عبرم قوف رقنا .ب .ةمسلا

| Conditions Studio             |         |        |                                |                    |         |     |
|-------------------------------|---------|--------|--------------------------------|--------------------|---------|-----|
| Library                       |         | Editor |                                |                    |         |     |
| Search by Name                |         |        | E IT_Group                     |                    |         | *   |
|                               | L 🛛 ½ 후 |        | InternalUser·IdentityG         | roup               |         | (8) |
| BYOD_is_Registered            | 0       |        | Select attribute for condition | n                  |         | ×   |
| Catalyst_Switch_Local_Web_Aut | t 🕕     | A 🗸    |                                |                    | 0 1 0   | 8 🛜 |
| Compliance_Unknown_Devices    | 0       |        | Dictionary                     | Attribute          | ID Infe | o   |
| Compliant_Devices             | 0       |        | All Dictionaries               | Attribute          | ID      |     |
| EAP-MSCHAPv2                  | 0       |        | ALCWA                          | CWA_ExternalGroups | (       | )   |
|                               | 0       |        | A IdentityGroup                | Description        | (       | )   |
| EAP-TLS                       | 0       |        | 4 IdentityGroup                | Name               | Œ       | )   |
| : 🗐 Guest_Flow                | 0       |        | A InternalUser                 | IdentityGroup      | C       | )   |
| : 🗐 IT_Group                  | 0       |        | A PassiveID                    | PassiveID_Groups   | Œ       | )   |

ةحاتملا تارايخلا راهظإل ةلدسنملا ةمئاقلا مەس قوف رقنا ،كلذ دعب ليغشت لماعك<sub>Equals</sub>ددح ددحو User Identity Groups:

### **Conditions Studio**

| Library                                      | Editor   |            |                    |                                    |                      |
|----------------------------------------------|----------|------------|--------------------|------------------------------------|----------------------|
| Search by Name                               |          | E IT_G     | iroup              |                                    | $^{\otimes}$         |
|                                              | 3        |            | InternalUser·Ident | ityGroup                           | 8                    |
| BYOD_is_Registered                           |          | ų          | Equals 🗸           | Choose from list or type           | ~ 🎟                  |
| Catalyst_Switch_Local_Web_Aut<br>hentication | <u> </u> |            |                    | User Identity Groups:GuestType_S   | ocialLogin (default) |
|                                              |          |            |                    | User Identity Groups:GuestType_W   | leekly (default)     |
| Compliance_Unknown_Devices                   |          | +          |                    | User Identity Groups:IT Group      |                      |
| Compliant_Devices                            |          | Set to 'ls | not'               | User Identity Groups:Marketing Gro | pup                  |
| EAP-MSCHAPv2                                 |          |            |                    | User Identity Groups:OWN_ACCOL     | JNTS (default)       |

### . رتخاو ةنوقيأ(+) Create a New Authorization Profile. رتخاو ةنوقيأ(+) create a New Authorization Profile.

| ✓ Auti | orization | Policy (13)                 |      |                                                                                            |                                    |                           |      |         |
|--------|-----------|-----------------------------|------|--------------------------------------------------------------------------------------------|------------------------------------|---------------------------|------|---------|
|        |           |                             |      |                                                                                            | Results                            |                           |      |         |
| ۲      | Status    | Rule Name                   | Cond | itions                                                                                     | Profiles                           | Security Groups           | Hits | Actions |
| 0      | Search    | 1                           |      |                                                                                            |                                    |                           |      |         |
| I      | 0         | IT_Group_Policy             | AND  | E IT_Group<br>R InternalUser-IdentityGroup EQUALS User Identity Groups:IT Group            | Select from list                   | Select from list $\sim$ + |      | ŵ       |
|        | 0         | Wireless Black List Default | AND  | Wireless_Access     Access     IdentityGroupName EQUALS Endpoint Identity Groups:Blacklist | Create a New Authorization Profile | Select from list $\sim$ + | 0    | ¢       |

### Name.فيصوتلا لخدأ

| * Name                    | IT_Group_Profile |   |
|---------------------------|------------------|---|
| Description               |                  |   |
|                           |                  |   |
|                           |                  |   |
| * Access Type             | ACCESS_ACCEPT    | ~ |
| Network Device Profile    | disco V 🕀        |   |
| Service Template          |                  |   |
| Track Movement            |                  |   |
| Agentless Posture         |                  |   |
| Passive Identity Tracking |                  |   |
|                           |                  |   |

### Authorization Profile

نوكي نأ بجي يذلاو ،group policy name بتكا ،كلذ دعب .ASA VPN ققحتو Sommon Tasks ىلإ لقتنا ىلع ەۋاشنإ مت يذلا سفن FMC.

| ✓ Common Tasks   |          |   |
|------------------|----------|---|
| 🗹 ASA VPN        | IT_Group | ~ |
| AVC Profile Name |          |   |
| UDN Lookup       |          |   |

### ةعومجم لكل ةيلاتلا تامسلا نييعت مت:

Attributes Details
 Access Type = ACCESS\_ACCEPT
 Class = IT\_Group

ظفح قوف رقنا.

![](_page_25_Picture_0.jpeg)

اهؤاشنإ مت ةعومجم لكل ليوختلا جهن نيوكت :3.3 ةوطخلا ررك :ةظحالم.

# ةحصلا نم ققحتلا

1. جەن مدختسي مدختسملا ناك اذا امم ققحتلاوshow vpn-sessiondb anyconnect رمألا ليغشتب مق جەن مدختسي مدختسملا ناك اذا امم قىقىتلاۋىيە مەركە مەرەپ مەرەپ مەرەپ مەرەپ مەرەپ مەرەپ مەرەپ مەرەپ مەرەپ مەرەپ م

<#root>

firepower#

show vpn-sessiondb anyconnect

Session Type : AnyConnect

Username : user1

Index : 64

Public IP : Assigned IP : 192.168.55.2 Protocol : AnyConnect-Parent License : AnyConnect Premium : AnyConnect-Parent: (1)none Encryption : AnyConnect-Parent: (1)none Hashing Bytes Tx : 15084 Bytes Rx : 99611 Group Policy : IT\_Group Tunnel Group : FTD\_CertAuth : 22:21:43 UTC Tue Oct 22 2024 Login Time Duration : 3h:03m:50s : 0h:41m:44s Inactivity VLAN Mapping : N/A VLAN : none Audt Sess ID : 96130a0f0004000067182577 Security Grp : none Tunnel Zone : 0 Username : User2 : 70 Index Assigned IP : 192.168.55.3 Public IP : Protocol : AnyConnect-Parent SSL-Tunnel DTLS-Tunnel License : AnyConnect Premium : AnyConnect-Parent: (1)none SSL-Tunnel: (1)AES-GCM-256 DTLS-Tunnel: (1)AES-GCM-256 Encryption : AnyConnect-Parent: (1)none SSL-Tunnel: (1)SHA384 DTLS-Tunnel: (1)SHA384 Hashing : 15112 Bytes Tx Bytes Rx : 19738 Group Policy : Marketing\_Group Tunnel Group : FTD\_CertAuth Login Time : 01:23:08 UTC Wed Oct 23 2024 Duration : 0h:02m:25s Inactivity : 0h:00m:00s VLAN Mapping : N/A VLAN : none Audt Sess ID : 96130a0f0004600067184ffc Security Grp : none Tunnel Zone : 0 firepower#

مدختسملا لاصتا دنع اهضرع متي راعش ةلاسر نيوكت كنكمي ،ةعومجملا جهن يف .2 ضيوفت اهيدل يتلا ةعومجملا فيرعتل راعش لك مادختسإ نكمي .حاجنب.

| Cisco AnvConnect |                                                                                                    |         |
|------------------|----------------------------------------------------------------------------------------------------|---------|
|                  | <ul> <li>Cisco AnyConnect Secure Mobility Client</li> <li>VPN:<br/>Please respond to banner.</li> </ul> | – – ×   |
|                  | FTD1_CertAuth                                                                                           | Connect |

| Cisco AnyConnect |                                           |       |
|------------------|-------------------------------------------|-------|
| Marketing Group  |                                           |       |
|                  | Sisco AnyConnect Secure Mobility Client — | ×     |
|                  | VPN:<br>Please respond to banner.         | nect  |
|                  | <b>¢</b> (i)                              | cisco |

3. بسانملا ليوختلا جەن مدختسي لاصتالا ناك اذإ امم ققحت ،ةرشابملا تالجسلا يف. ةقداصملا ريرقت راەظاوDetailsقوف رقنا.

| E Cisco ISE                 | Operations · RADIUS             |                               |                                               |                                            |  |  |  |
|-----------------------------|---------------------------------|-------------------------------|-----------------------------------------------|--------------------------------------------|--|--|--|
| Live Logs Live Sessions     |                                 |                               |                                               |                                            |  |  |  |
| Misconfigured Supplicants ① | Misconfigured Network Devices 🕕 | RADIUS Drops 🕕                | Client Stopped Responding ①                   | Repeat Counter ①                           |  |  |  |
| 0                           | 0                               | 0                             | 0                                             | 0                                          |  |  |  |
| Ø Refresh                   | 70 ∨                            |                               | Refresh<br>Never v Latest 100 rec             | ✓ Within<br>Last 30 minu ✓<br>▼ Filter ✓ ⑧ |  |  |  |
| Time Status                 | Details Repea Identity          | Endpoint ID Endpoint Authenti | Authoriz Authoriz IP Address Network De Devic | e Port Identity G                          |  |  |  |
| Oct 25, 2024 08:38:03.6     | o user1                         | Windows1 Default              | Default >> IT_Group                           |                                            |  |  |  |
| Oct 25, 2024 08:38:03.6     | a user1                         | Windows1 Default              | Default >> IT_Group FTD                       | User Identit                               |  |  |  |
|                             |                                 |                               |                                               |                                            |  |  |  |

Last Updated: Fri Oct 25 2024 14:42:41 GMT-0600 (GMT-06:00)

Records Shown: 2

# اهحالصإو ءاطخألا فاشكتسا

.امحالصإو نيوكتلا ءاطخأ فاشكتسال اهمادختسإ كنكمي تامولعم مسقلا اذه رفوي

.ةداەشلا ةقداصمل CSF ل يصيخشتلا CLI نم ءاطخألا حيحصت ليغشت نكمي .1

debug crypto ca 14 debug webvpn anyconnect 255 debug crypto ike-common 255

نييعت نم ققحتلل (AAA) ةبساحملاو ضيوفتلاو ةقداصملا ءاطخأ حيحصت مدختسأ .2 ةديعبلا وأ/و ةيلحملا تامسلا.

debug aaa common 255 debug aaa shim 255 debug aaa authentication debug aaa authorization debug radius all

:ISE ىلع

1. القتنا Operations > RADIUS > Live Logs.

| 8 | Cisco ISE                                                                                               | Q What page are you looking                                    |            |                                                                                         |                |              |   |
|---|----------------------------------------------------------------------------------------------------|----------------------------------------------------------------|------------|-----------------------------------------------------------------------------------------|----------------|--------------|---|
|   | Dashboard                                                                                               | Context Visibility                                             | Operations | Policy                                                                                  | Administration | Work Centers |   |
|   | Recent Pages<br>Policy Sets<br>Authorization Profiles<br>Results<br>External Identity Sources<br>Groups | RADIUS<br>Live Logs<br>Live Sessions<br>TACACS                 |            | Threat-Centric NAM<br>Troubleshoot<br>Diagnostic Tools<br>Download Logs<br>Debug Wizard | C Live Logs    |              |   |
|   |                                                                                                    | Adaptive Network Control<br>Policy List<br>Endpoint Assignment |            | Reports                                                                                 |                |              |   |
|   | Shortcuts<br>Ctrl + [] - Expand menu<br>esc) - Collapse menu                                            |                                                                |            |                                                                                         |                | G            | 3 |

Live Logs Live Sessions

| Misconfigured Supplicants ①              | Misconfigured N | letwork Devices 🕕 |             | RADIUS Dro  | ps 🕕        |              | Client Stop  | ped Respond      | ing 🕕 |                   | Rej         | oeat Counter 🕕                        |
|------------------------------------------|-----------------|-------------------|-------------|-------------|-------------|--------------|--------------|------------------|-------|-------------------|-------------|---------------------------------------|
| 0                                        |                 | 0                 |             | 0           |             |              |              | 3                |       |                   |             | 0                                     |
| Ø Refresh 🕁 Reset Repeat Counts එ Export | To 🗸            |                   |             |             |             |              |              | Refresh<br>Never | ~     | Show<br>Latest 20 | recov L     | thin<br>ast 3 hours ↓<br>∑ Filter ↓ @ |
| Time Status                              | Details Repea   | Identity          | Endpoint ID | Endpoint    | Authenti    | Authoriz     | Authoriz     | IP Address       | Ne    | etwork De         | Device Por  | t Identity G                          |
| ×                                        | ~               | Identity          | Endpoint ID | Endpoint Pr | Authenticat | Authorizatic | Authorizatic | IP Address       | ~ N   | etwork Device     | Device Port | Identity Gro                          |
| Oct 23, 2024 01:26:29.3                  | 0               | User2             |             | Windows1    | Default     | Default >>   | Marketing    |                  | FT    | D                 |             | User Identity                         |
| Oct 23, 2024 01:22:29.3 0                | 0               | User2             |             |             |             |              | DenyAccess   |                  | FT    | D                 |             | User Identity                         |
| Oct 23, 2024 01:21:46.9 0                | i a             | User2             |             |             |             |              | DenyAccess   |                  | FT    | D                 |             | User Identity                         |
| Oct 23, 2024 01:16:33.4 0                | 9               | User2             |             |             |             |              | DenyAccess   |                  | FT    | D                 |             | User Identity                         |
| Oct 22, 2024 10:25:14.1                  | 0               | user1             |             | Windows1    | Default     | Default >>   | IT_Group     |                  | FT    | D                 |             | User Identit                          |
| Oct 22, 2024 10:24:18.9                  | à               | user1             |             | Windows1    | Default     | Default >>   | IT_Group     |                  | FT    | D                 |             | User Identit                          |

Last Updated: Wed Oct 23 2024 12:33:54 GMT-0600 (GMT-06:00)

Records Shown: 6

ةمجرتاا مذه لوح

تمجرت Cisco تايان تايانق تال نم قعومجم مادختساب دنتسمل اذه Cisco تمجرت ملاعل العامي عيمج يف نيم دختسمل لمعد يوتحم ميدقت لقيرشبل و امك ققيقد نوكت نل قيل قمجرت لضفاً نأ قظعالم يجرُي .قصاخل امهتغلب Cisco ياخت .فرتحم مجرتم اممدقي يتل القيفارت عال قمجرت اعم ل احل اوه يل إ أم اد عوجرل اب يصوُتو تامجرت الاذة ققد نع اهتي لوئسم Systems الما يا إ أم الا عنه يل الان الانتيام الال الانتيال الانت الما